# COMO REGISTRAR O PONTO NO GUARDIÃO

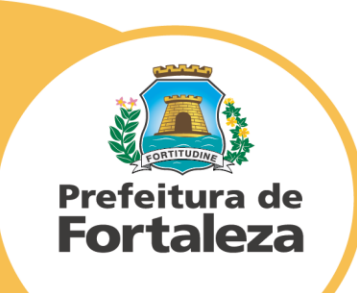

### SIGA O PASSO A PASSO:

- Com seu navegador aberto, preencha o campo da URL com o seguinte endereço: <u>https://sistemas.sepog.fortaleza.ce.gov.br/guardiao/</u>
- E aperte ENTER

Prefeitura de

**Fortaleza** 

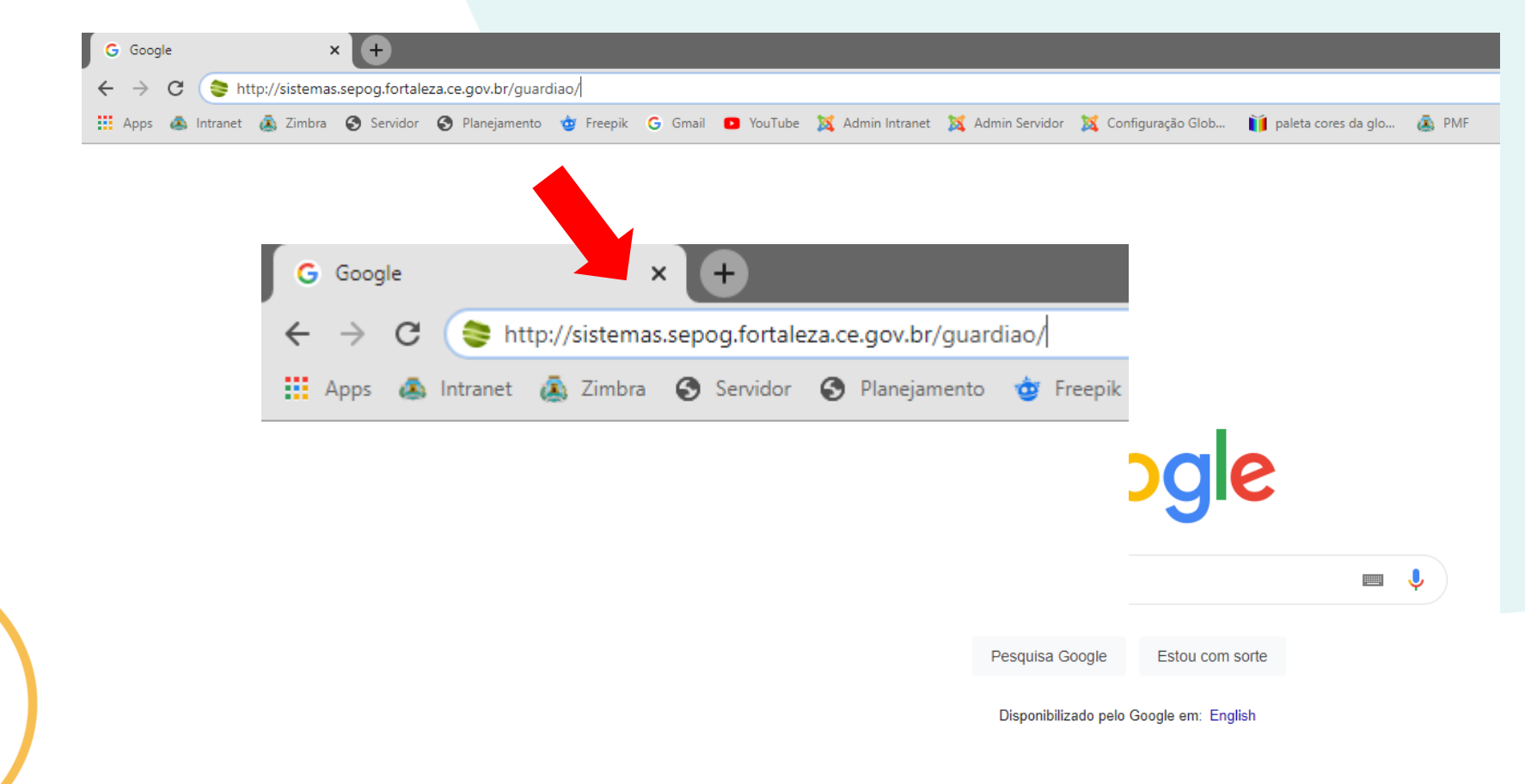

#### Após isso, a página do Guardião deverá aparecer na tela. Preencha o campo de Login com seu usuário e senha e em seguida, clique em "ENTRAR"

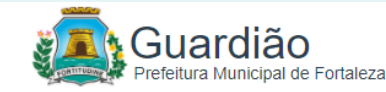

Atenção! Prezados usuários, informamos que as solicitações de suporte técnico aos sistemas acessados pelo Guardião devem ser solicitados pelo email: suporte.guardiao@sepog.fortaleza.ce.gov.br

Atenção! Hoje 18/02/2021 as 17:20hrs faremos manutenções no servidor do guardião. O guardião ficará indisponível retornando ainda hoje a partir das 18:00 hrs.

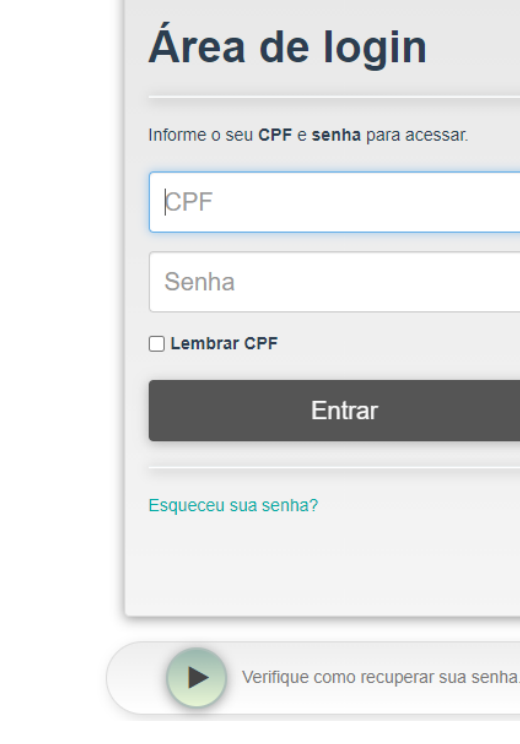

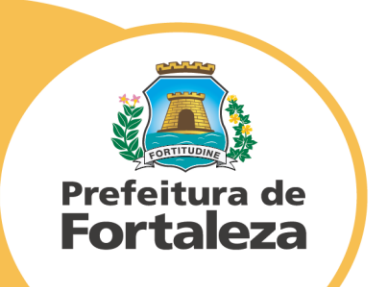

#### ➢ No ambiente do Guardião, selecione a opção "USUÁRIO" conforme indicado na imagem

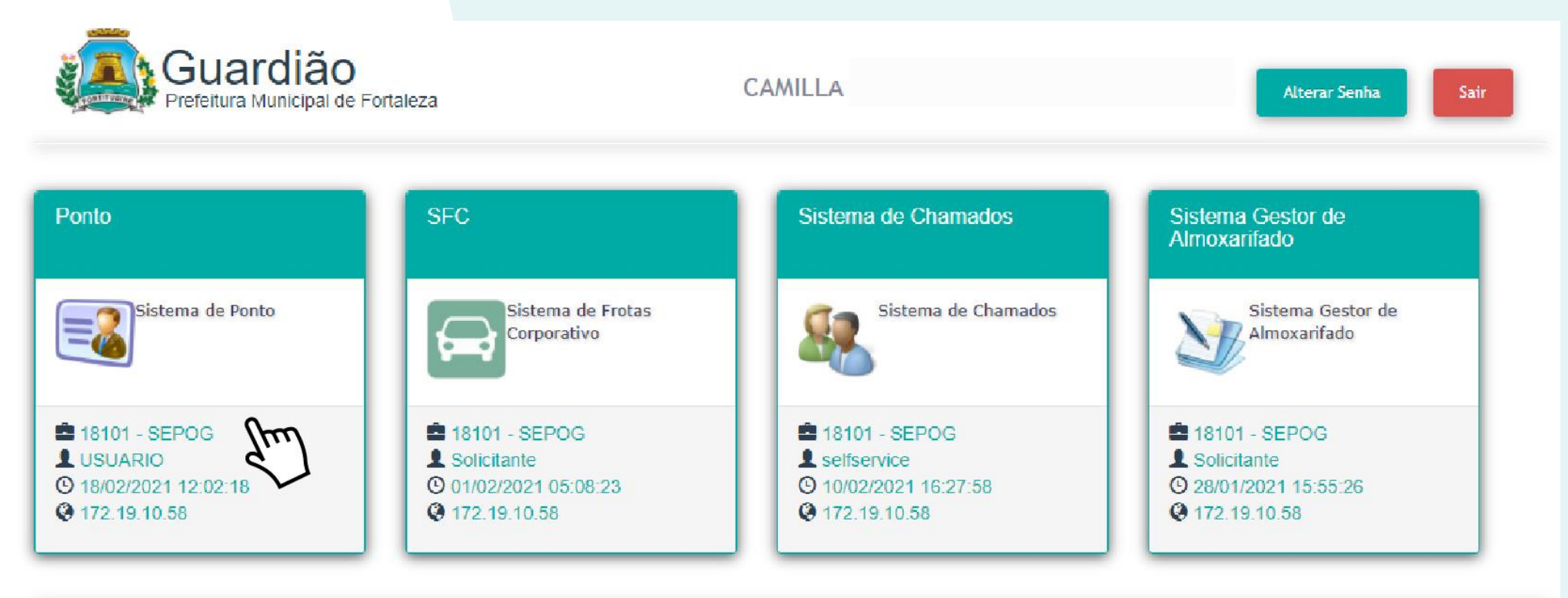

Licenciado para: Prefeitura de Fortaleza

Copyright© 2013-2021 [Todos os direitos reservados.

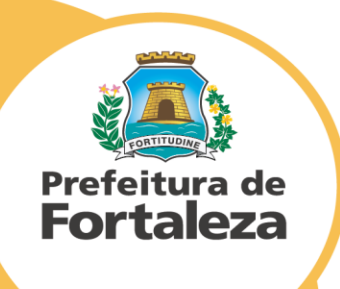

#### > Na próxima página, clique no Menu **"BATER PONTO"**

| SECOF - Sistema Eletrônico de Controle de Frequência SEPOG CAMILLA | USUARIO | <u>GUARDIÃO</u> 7 Sai |           |
|--------------------------------------------------------------------|---------|-----------------------|-----------|
| Prefeitura de<br>Fortaleza                                         |         |                       |           |
| Home Minhas frequências Ocorrências Bater Ponto                    | -       |                       | ☆ ; ⊠ ; ◘ |
| Avisos                                                             |         |                       |           |

> Por fim, clique no botão "BATER PONTO" e aguarde a mensagem de confirmação.

|                            | SECOF - Sistema Eletrônico de Controle de Frequência SEPOG CAMILLA | USUARIO | <u>GUARDIÃO</u> | 71 Sair  |         |
|----------------------------|--------------------------------------------------------------------|---------|-----------------|----------|---------|
|                            | Prefeitura de<br>Fortaleza                                         |         |                 |          |         |
|                            | Home Minhas frequências Ocorrências Bater Ponto                    |         |                 | <u>۵</u> | · · • • |
|                            | Bater Ponto                                                        |         |                 |          |         |
|                            | Horário: 16:11:39                                                  |         |                 |          |         |
| Prefeitura de<br>Fortaleza | Matrícula<br>Nome CAMIL A STE<br>Bater ponto                       |         |                 |          |         |

## **OUTRAS INSTRUÇÕES**

Caso tenha esquecido sua senha, clique no Botão "VERIFIQUE COMO RECUPERAR SUA SENHA" localizado abaixo do botão "ENTRAR" na página de Login e siga o passo a passo.

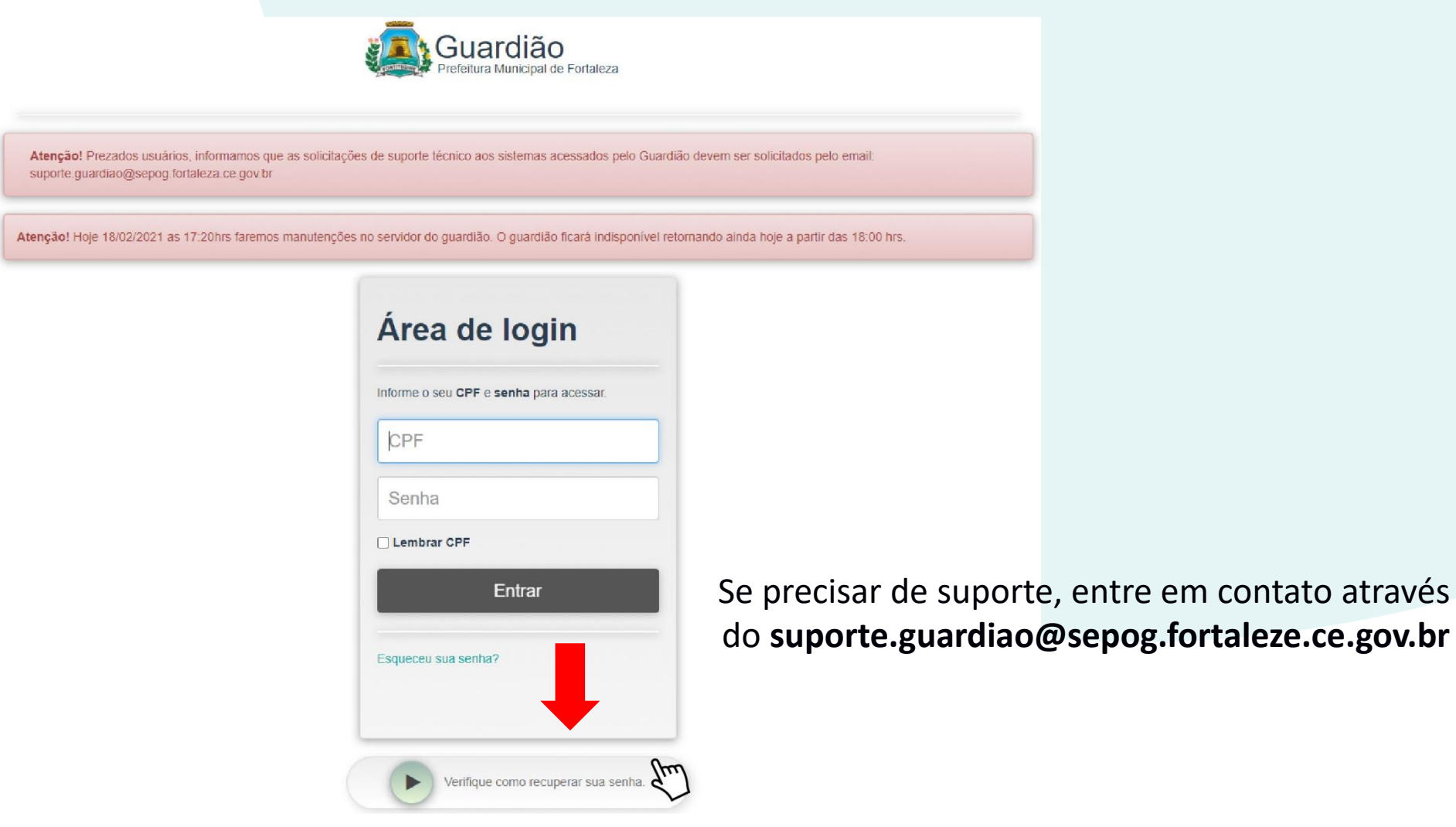

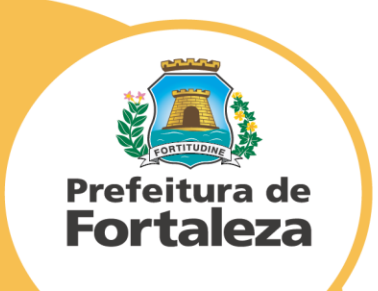